## Change Profile Settings

Presented By: Acumen Fiscal Agent

# Acumen Fiscal Agent

Innovation • Opportunity • Freedom

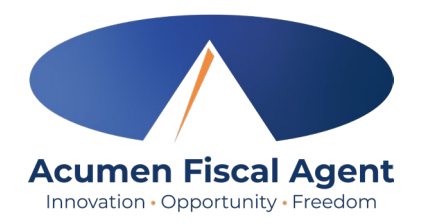

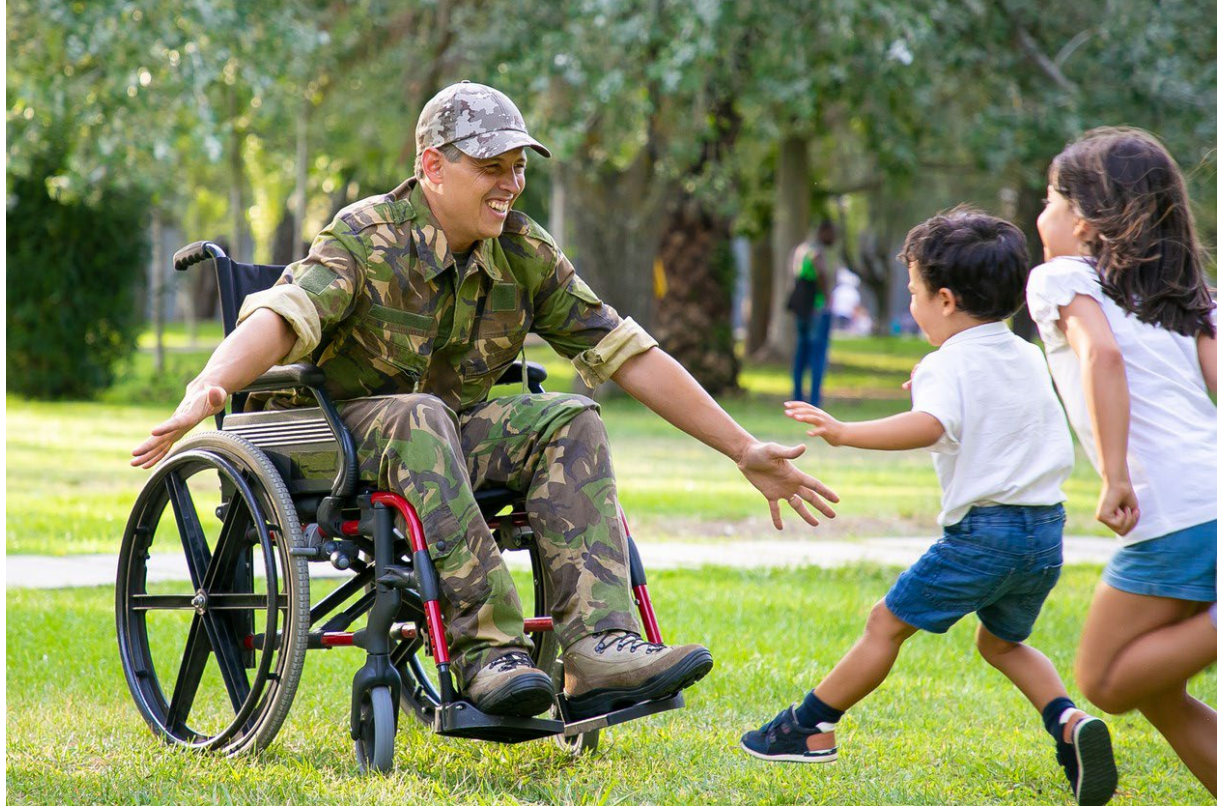

### **OUR MISSION**

Acumen Fiscal Agent facilitates freedom, choice and opportunity through innovative fiscal agent solutions.

# **Profile Basics**

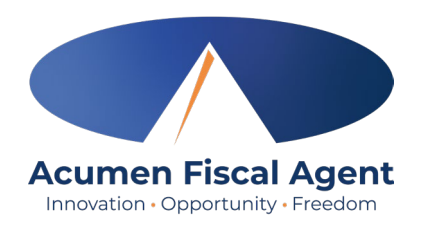

- Changing Profile Settings will help keep your account secure
- DCI users can change any profile setting at any time on a computer
  - Options include Username, Password, PIN, Email & more
- Username/Passwords are used to log into DCI across all devices
- Employee PINs are used for easier login on a mobile device
- Client PINs are used for EVV when Clocking In/Out on Mobile App
  - Only Employer or Client should know the Client PIN
- Any changes are reflected immediately on all devices

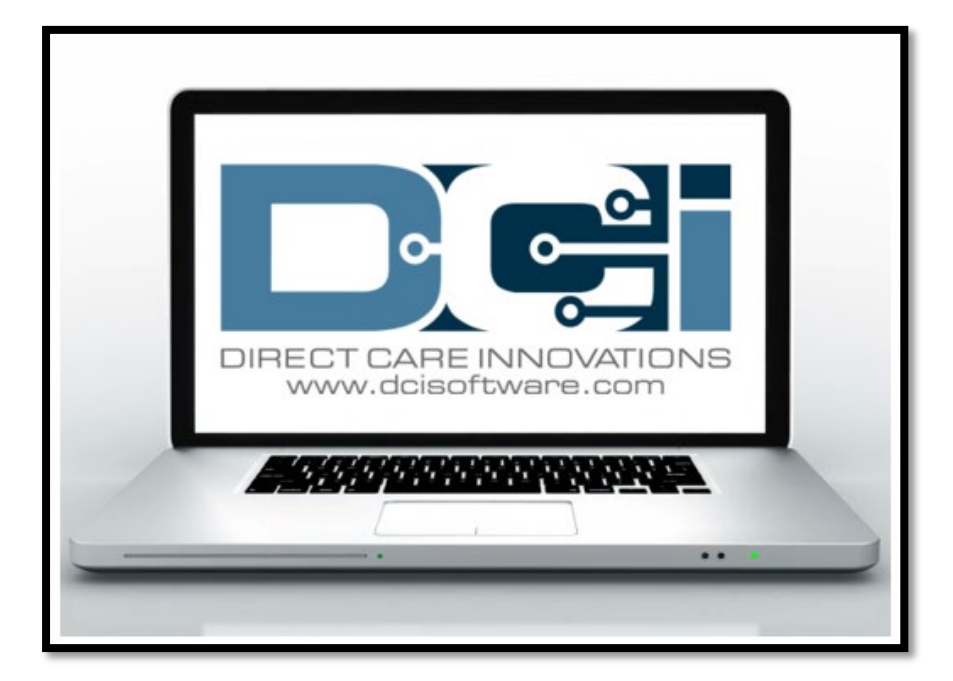

## **Accessing the DCI Web Portal**

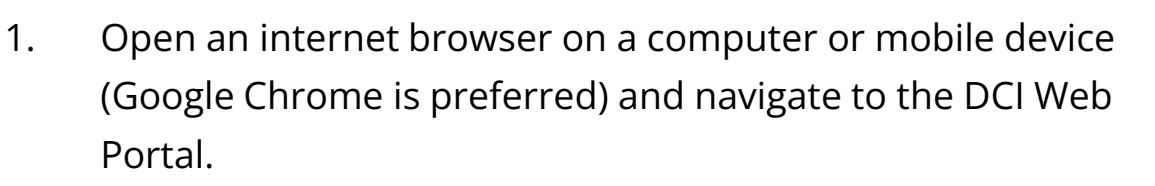

- 1. All states **except** WI, NC Cap (including KS Helpers): <u>acumen.dcisoftware.com</u>
- 2. WI, NC Cap **Only**: <u>outreach.dcisoftware.com</u>
- 2. Use the language drop-down in the top right corner to select the preferred language
  - The page will now display in the new language each time you log in
  - This feature is only available for employees
- 3. Enter **username** and **password** 
  - Credentials provided by Acumen
- 4. Utilize the "Forgot your password?" link if needed
- 5. Click the blue **Sign In** button

acumen.dcisoftware.com outreach.dcisoftware.com English Sign In عربى English 中文 Username Русский Password Soomaali word? Forgot you Remember me Español 5 Tiếng Việt Sign In Or Create a profile

Acumen Fiscal Agent

\*Please note: Contact Acumen with login issues

## **Profile Settings**

#### \*Please note! Profile settings are only available on the full site

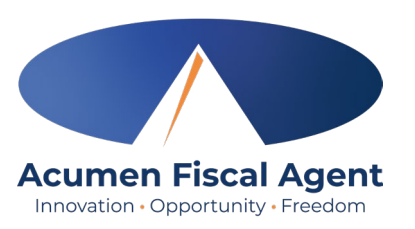

- 1. Click the **username** in the top right corner of the main menu
- 2. Click Settings
- 3. Select a submenu tab to update:
  - Change Password Used for login
  - Change PIN A number that can be used instead of a password when logging into the mobile app. *Required for employees if using Phone EVV IVR.*
  - Change Security Question
  - Change Email A valid and correct email address is required for password recovery
  - Verify Mobile
  - Change Username Used for login

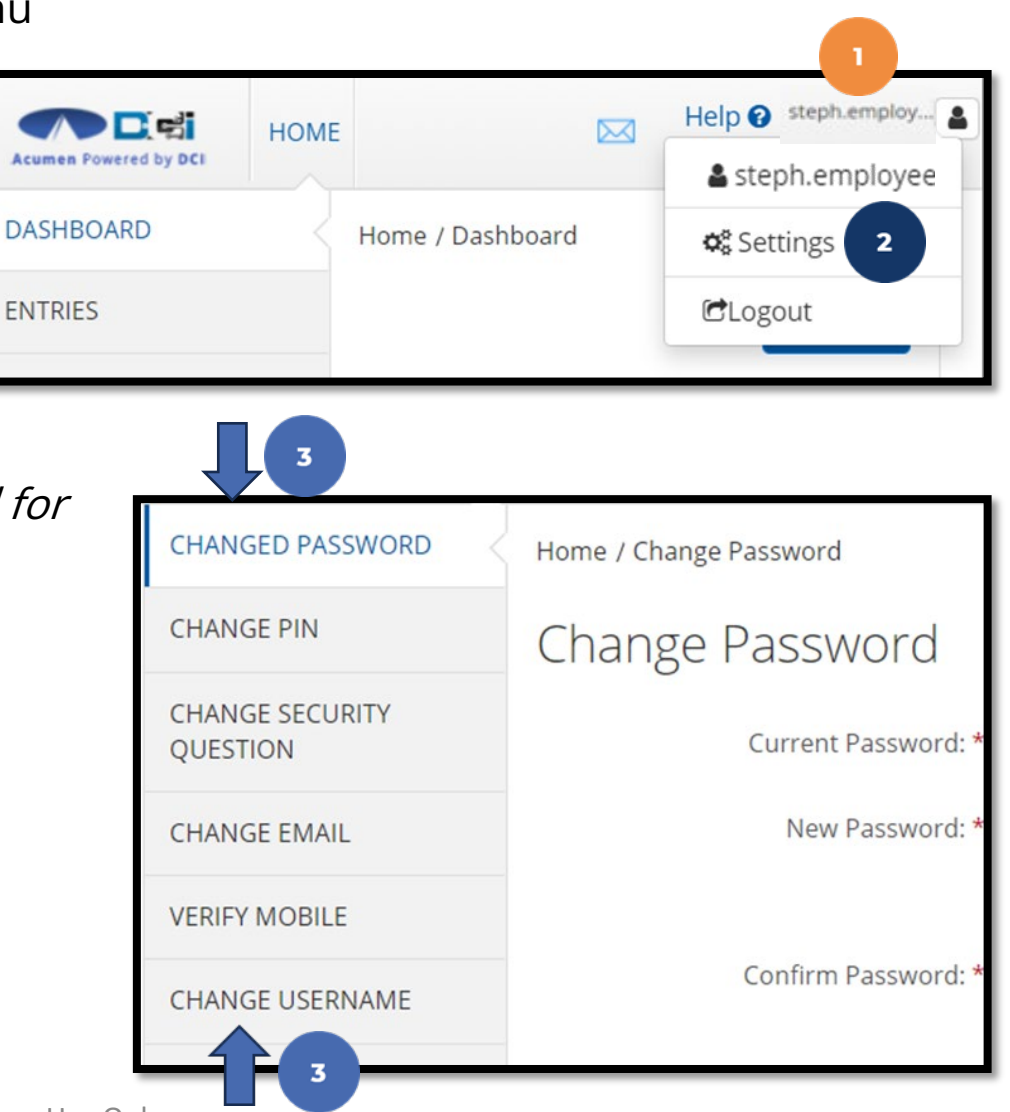

## Add / Change PIN

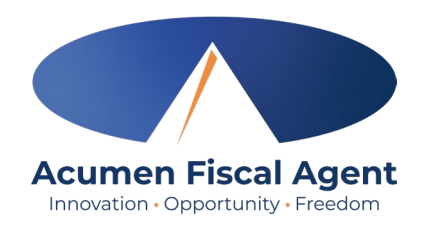

## \*Please Note! The PIN can only be added or changed in the web portal

- 1. Log in to the DCI web portal
  - All states except WI, NC Cap (including KS Helpers): <u>acumen.dcisoftware.com</u>
     WI, NC Cap Only: <u>outreach.dcisoftware.com</u>
- 2. Click the username in the top right corner of the main menu
- 3. Click **Settings** from the drop-down menu
- 4. Select Change PIN or Add New PIN
  - ✓ Add New PIN after a reset
  - ✓ Change PIN anytime
- 5. Enter password

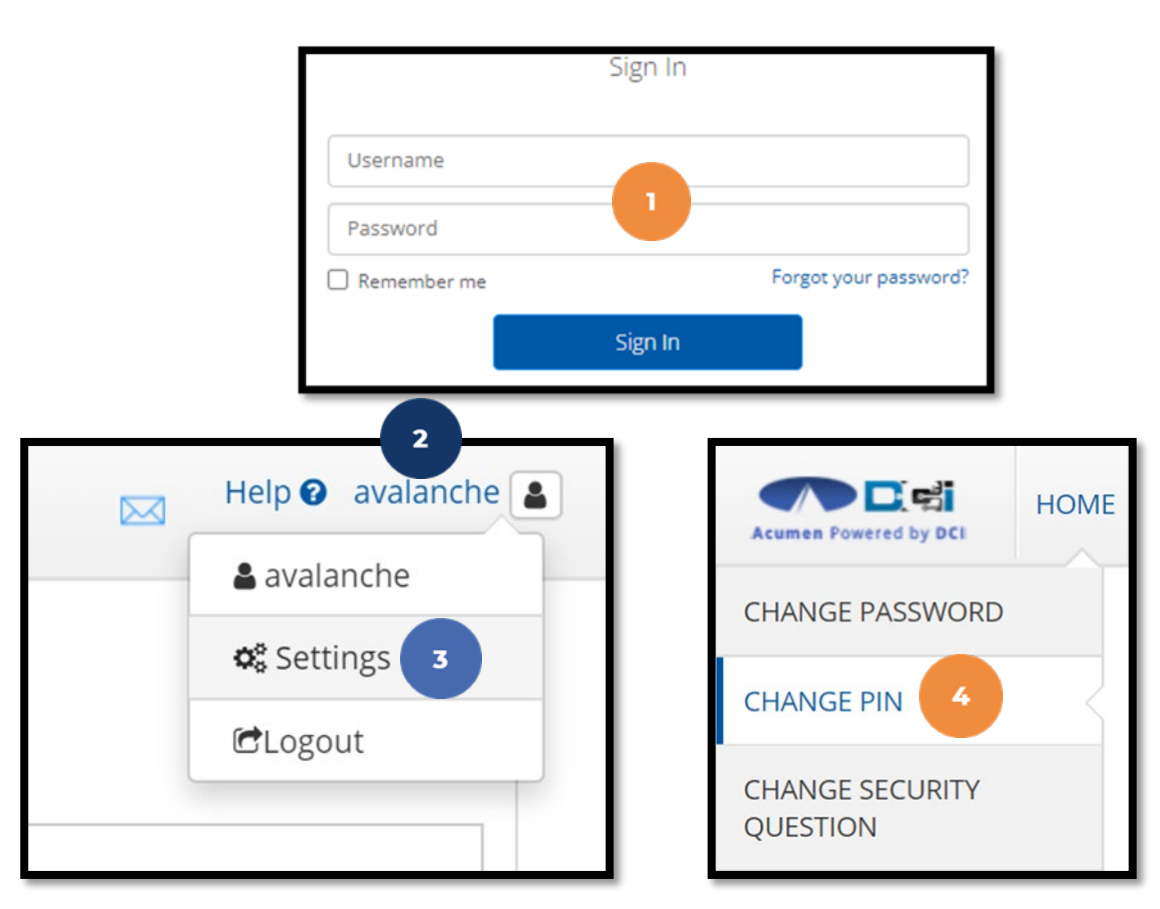

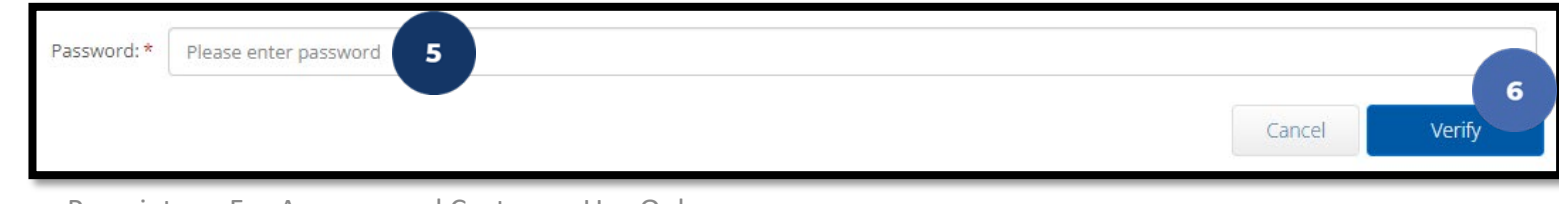

Proprietary: For Acumen and Customer Use Only

## Add / Change PIN (cont.)

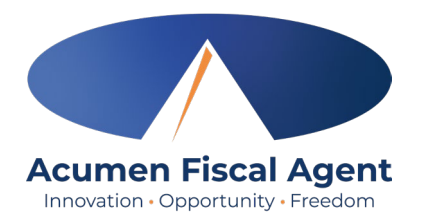

- 7. Complete the New Pin field and retype the pin in the Confirm Pin field
- 8. Click the blue **Change Pin** button
- 9. Select **Yes** to confirm the pin change
- 10. A green bar stating "Pin Changed Successfully!" appears

| New Pin: * Please enter New Pin                                            |                                                                                                    |                              |
|----------------------------------------------------------------------------|----------------------------------------------------------------------------------------------------|------------------------------|
|                                                                            |                                                                                                    | Cancel Change Pin            |
| *Please Note! The PIN can<br>only be added or changed in<br>the web portal | Alert × Are you sure you want to add new pin? No Yes Proprietary: For Acumen and Customer Use Only | Pin Changed Successfully! 10 |

### **Change Password**

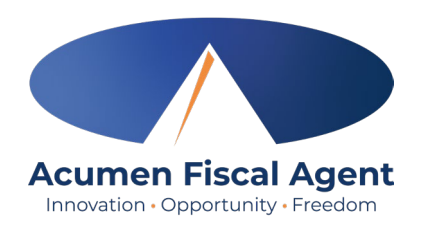

#### Once Profile Settings are open

- 1. Select Change Password from the sub menu
- 2. Enter current password
- 3. Enter new password twice
- 4. Select Change Password and Confirm

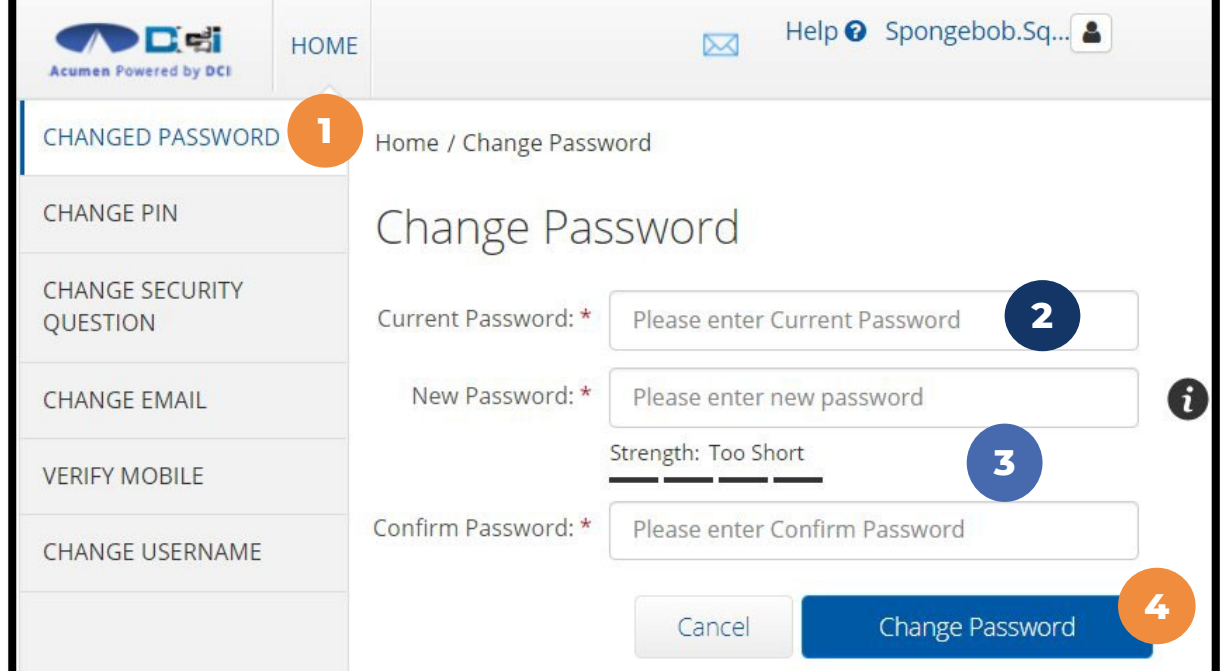

**Pro Tip:** Be sure to follow Password Criteria. Make it secure & easy to remember.

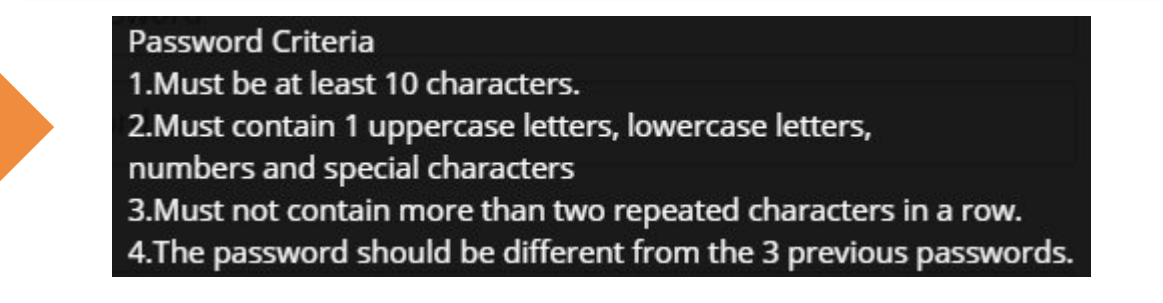

### **Change Security Question**

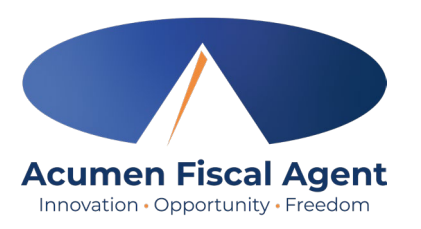

#### Once Profile Settings are open

- 1. Select Change Security Question
- 2. Enter current password
- 3. Select Verify
- 4. Select question from list
- 5. Type answer to question
- 6. Select Submit and confirm

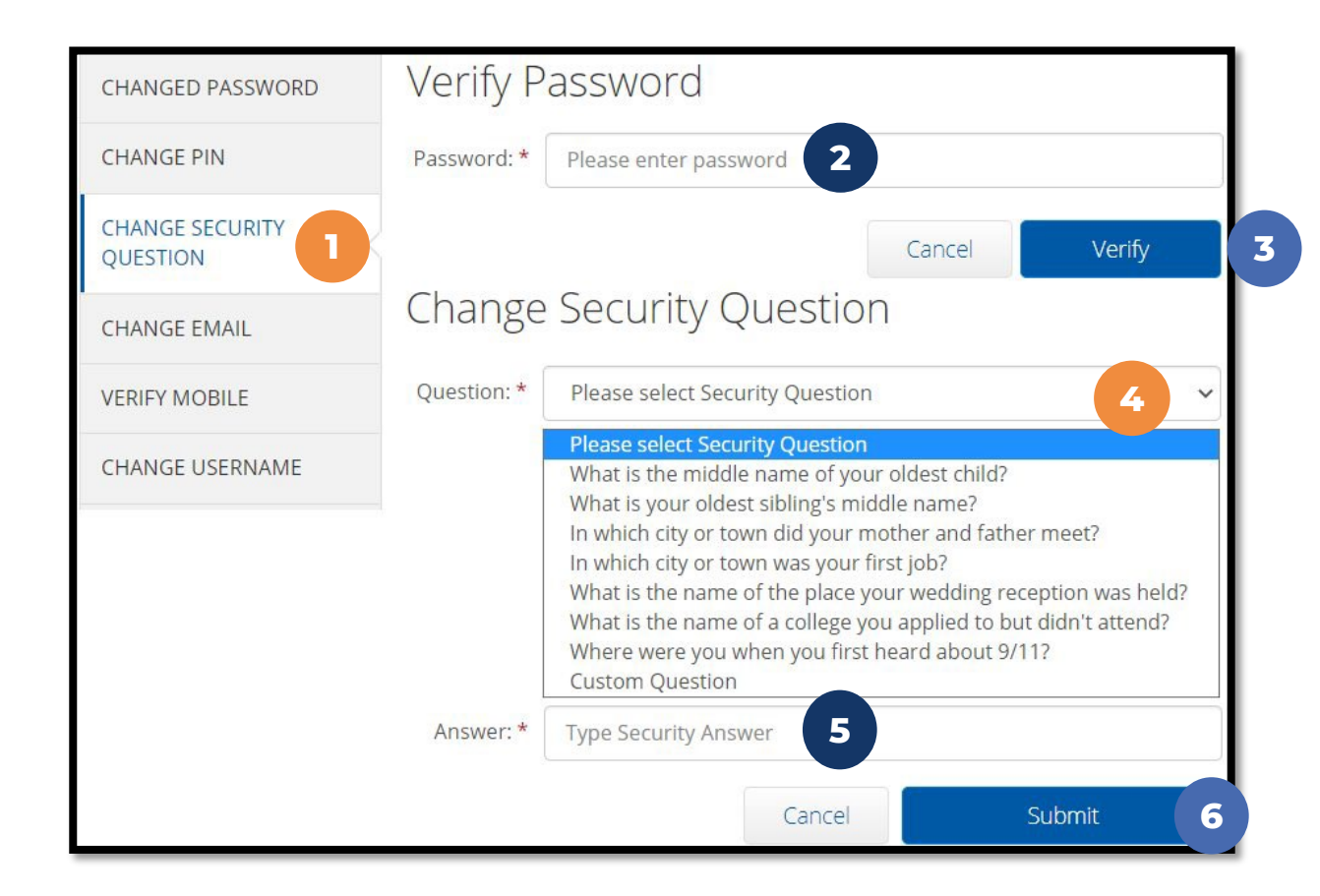

### **Change Email**

#### Once Profile Settings are open

- 1. Select Change Email from the menu
- 2. Enter new email twice to confirm
- 3. Select Change Email
- 4. Check email for verification code
- 5. Enter code from email
- 6. Select Change Email and confirm

#### **Pro Tip:** Emails will help you reset passwords on your own.

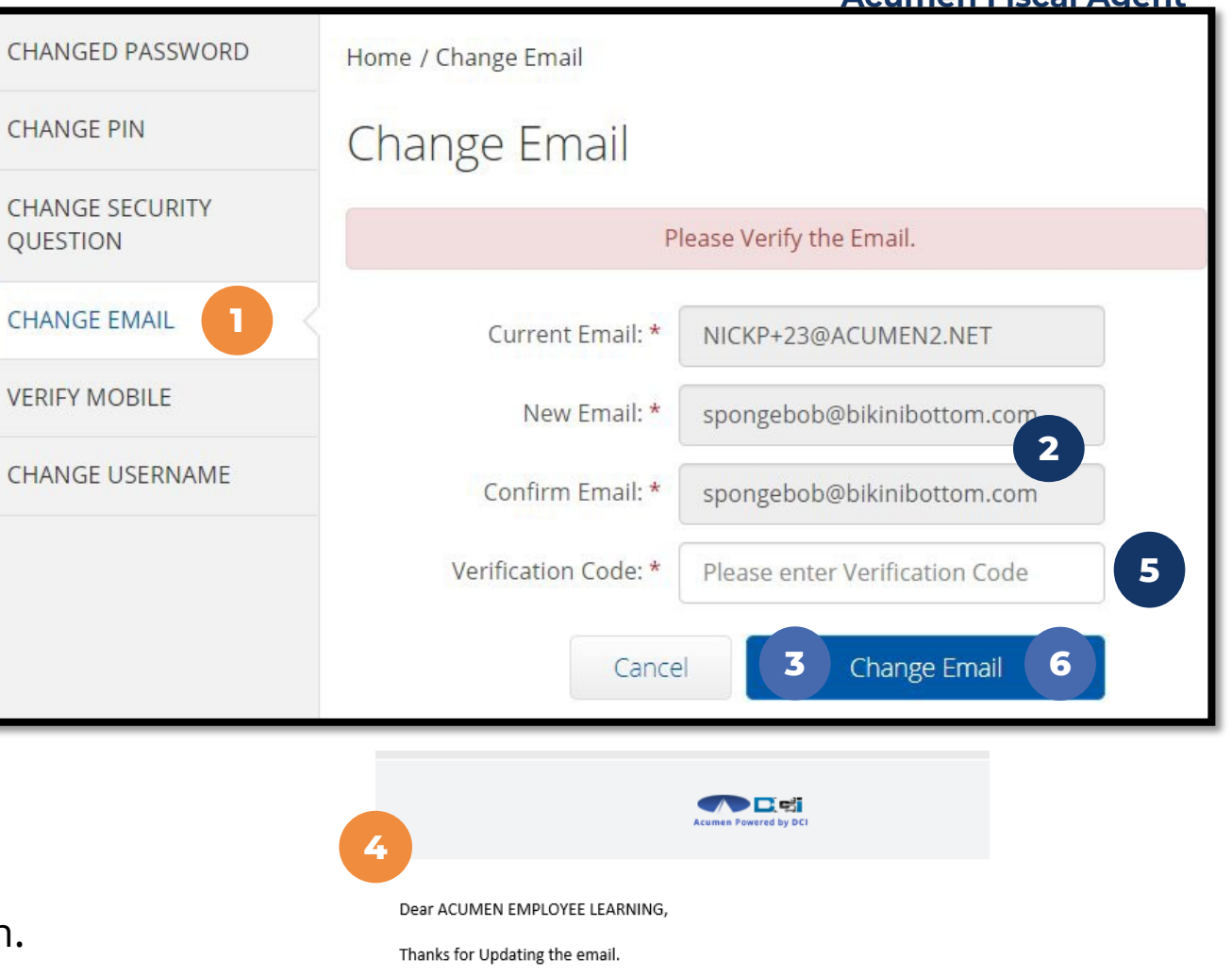

Please Verify email. The verification code is 407307

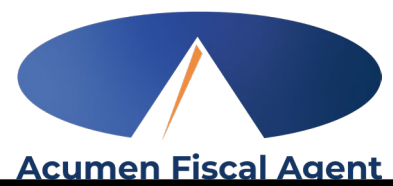

### **Change Username**

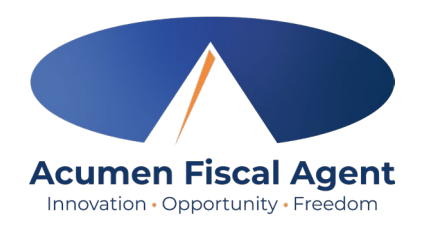

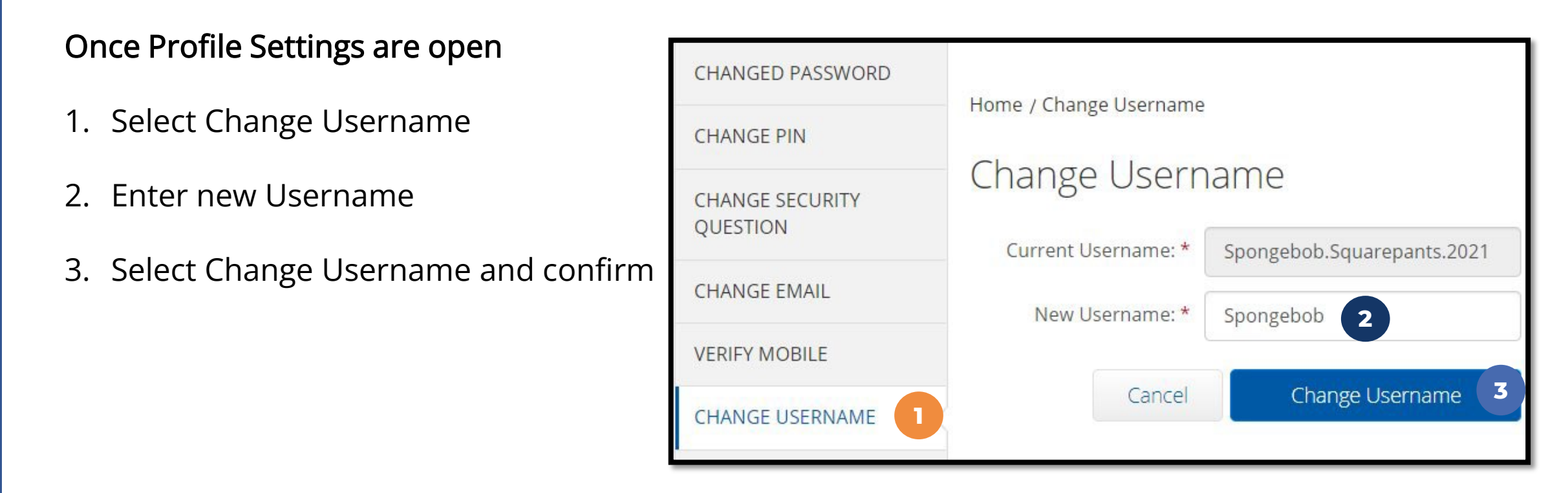

#### *Pro Tip: Create a Username that is both secure & easy to remember*

### **Questions?**

### Thank you!

Visit the Acumen Help Center to learn more at: acumenfiscalagent.zendesk.com

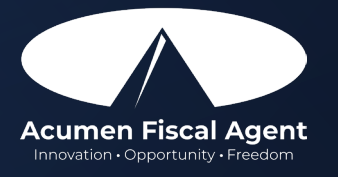

Proprietary: For Acumen Use Only